# SN-R11 24-90574

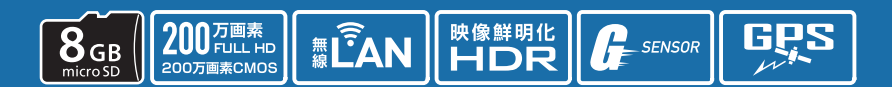

## 1.専用アプリについて

専用アプリ「DRY Remote TypeC」を使用し、スマートフォンと本機を無線 LAN 接続することに より、本機の録画ファイルをスマートフォンで再生したり、スマートフォンから録画操作や各種設 定を行うことができます。

※接続するスマートフォンの機種によっては、表示が異なる場合があります。あらかじめご了承ください。 ※以下の仕様を満たしたスマートフォン等で専用アプリを使用することができます。

iOS:9,10,11,12,13 Android:5、6、7、8、9 (Google Play 対応) ※ただし、Intel Atom プロセッサ搭載モデルを除く。

(2020年1月現在)

#### ① 専用アプリをインストールする

インストール方法、対応機種は下記の QR コードまたは弊社ホームページをご覧ください。

https://www.yupiteru.co.jp/app/dry-remote-c/

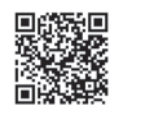

# 2.無線LAN接続する

① 車両のエンジンを ON する

電源ランプが緑点灯から赤点灯になり録画を開始します。

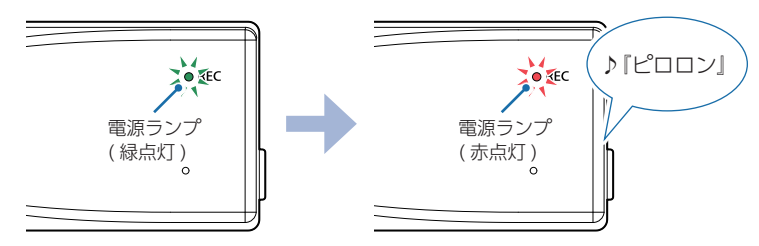

#### ② 無線 LAN ボタンを約 5 秒以上長押しする

電源ランプが緑点滅になり、無線 LAN 接続待機中になります。

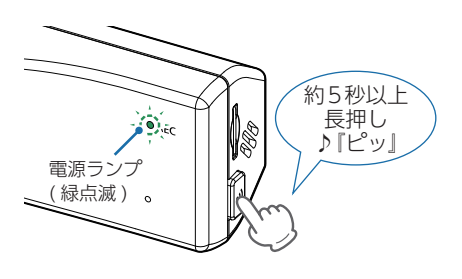

#### ③ お使いのスマートフォンを本機の無線 LAN に接続する

- ・接続方法はスマートフォンの取扱説明書に沿って接続してください。
- 本機の無線LANは「YP-」から始まるネットワーク名で表示されます。
- 初めて接続する際は、パスワード (1234567890)の入力が必要です。
- ・接続を解除する場合は、無線 LAN ボタンを約2秒以上長押ししてください。
- ・②から約5分間接続されない場合は、無線LANがOFFになり自動で録画を開始します。

#### ■ Android の場合

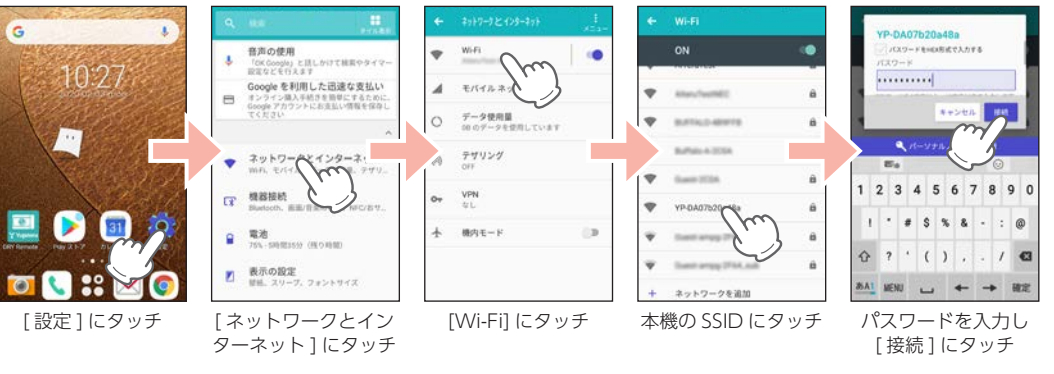

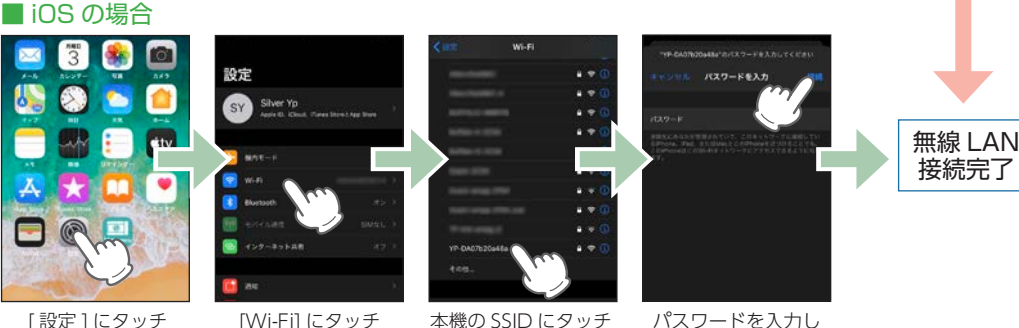

[設定]にタッチ

パスワードを入力し [接続]にタッチ

無線 LAN 接続が完了すると、本機の電源ランプが橙色になります。

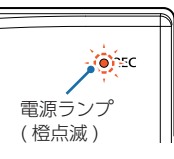

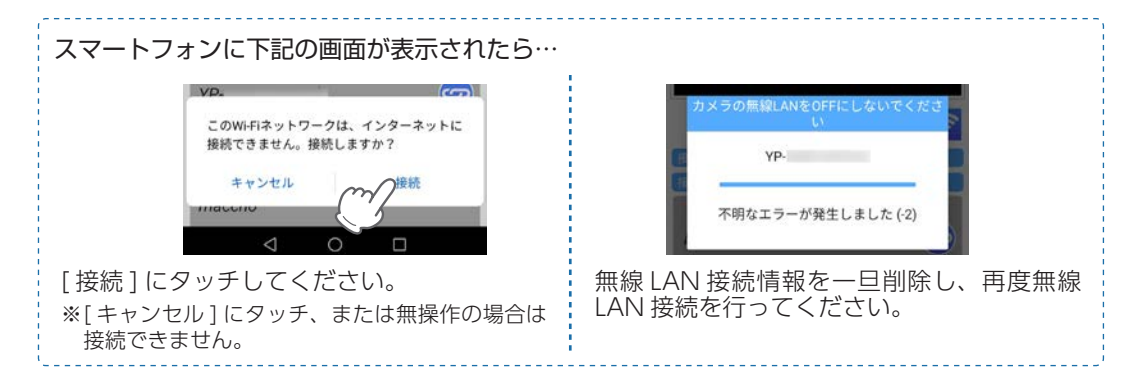

#### ④ 専用アプリアイコンにタッチし、[確定]にタッチする

#### ライブ映像画面を表示します。

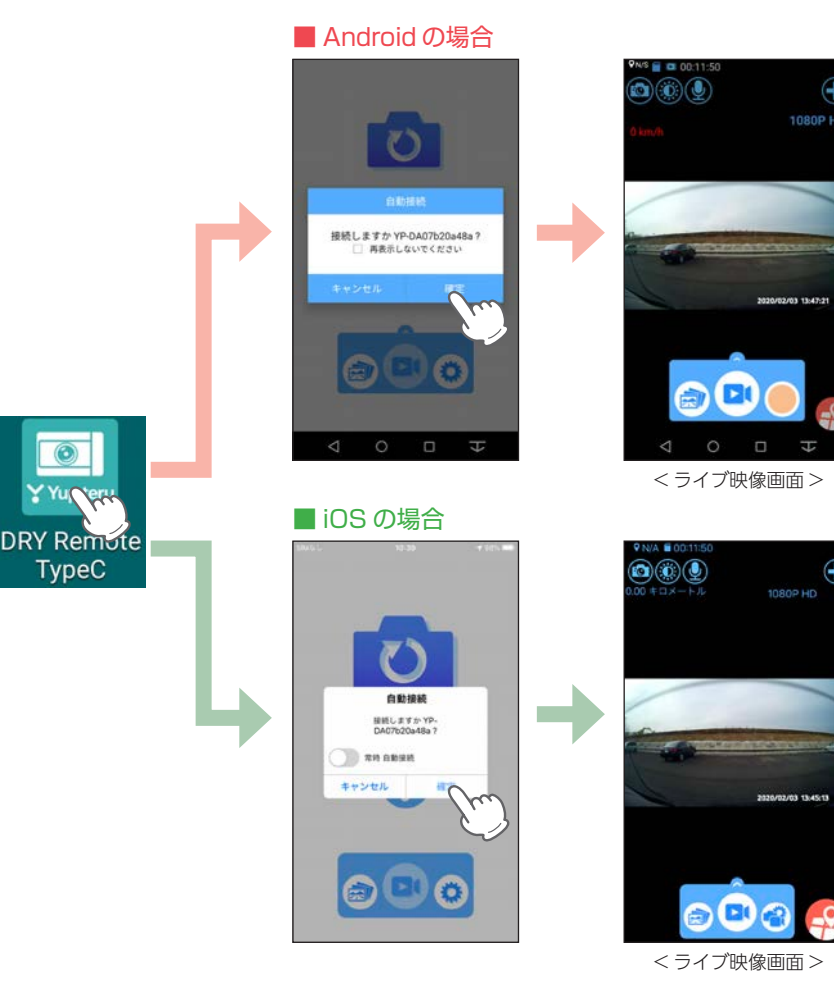

# 3.ライブ映像画面について

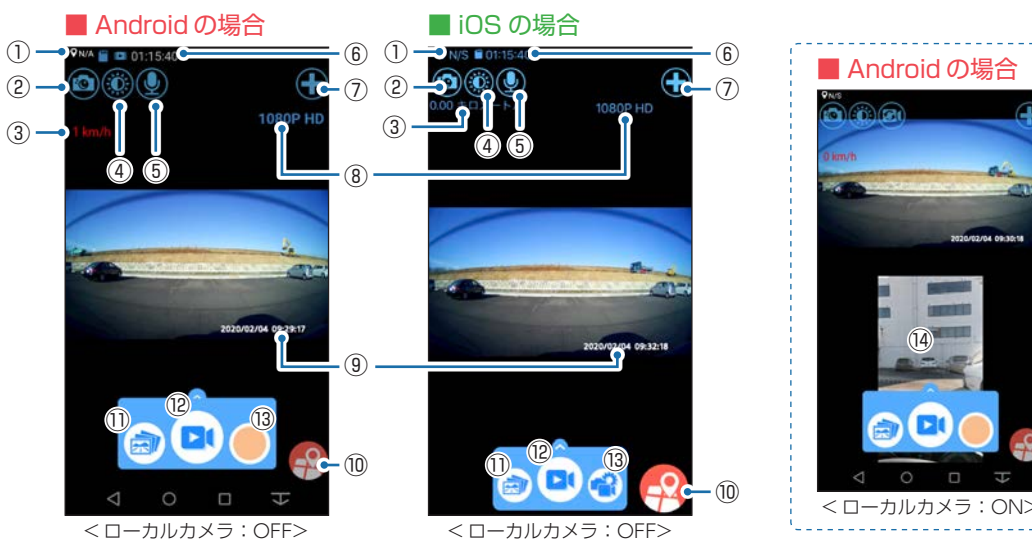

| No.        | 項目                   | 説明                                                  |  |  |
|------------|----------------------|-----------------------------------------------------|--|--|
| 1          | 現在地                  | 現在のスマートフォンの位置情報を表示します。                              |  |  |
| 2          | カメラボタン               | -<br>静止画撮影します。(記録形式:JPEG)                           |  |  |
| 3          | 速度表示                 | 現在の走行速度を表示します。<br>※タッチすると、メーター表示に切り替えます。            |  |  |
| 4          | 明るさ調整ボタン             | ライブ映像画面の明るさを変更できます<br>※録画する映像の明るさは変更できません。          |  |  |
| (5)        | 音声ボタン                | 音声記録の ON/OFF を切り替えます。                               |  |  |
| 6          | SD カード残容量            | 本機の SD カード残容量を表示します。<br>※録画中は、「Recording」の文字を表示します。 |  |  |
| $\bigcirc$ | カメラリストボタン            | カメラリスト画面を表示します。                                     |  |  |
| 8          | 解像度表示                | 解像度を表示します。<br>※タッチすると、解像度を変更することができます。              |  |  |
| 9          | 日付・時刻                | 現在の日付と時刻を表示します。<br>※タイムスタンプ [OFF] では表示しません。         |  |  |
| 10         | マップボタン <sup>*1</sup> | 映像表示に現在地を表示した地図を表示します。                              |  |  |
| 1          | アルバム画面ボタン            | 記録された録画ファイルを表示します。                                  |  |  |
| (12)       | 動画撮影ボタン              | 録画を開始 / 停止します。                                      |  |  |
| (13)       | メニューボタン              | 各設定などメニューリストが表示されます。                                |  |  |
| 14         | ローカルカメラ映像            | スマートフォンのカメラ映像を表示します。                                |  |  |

※1:現在位置の表示には専用アプリをお使いのスマートフォン本体の GPS 情報を利用します。スマートフォンの位置情報 / 位置情報サービスが有効になっているかご確認ください、位置情報が有効になっていない場合は「マップボタン」は表示されません。

-2-

# 4.SDカードをフォーマットする

<u>必ず 1~2 週間に一度</u>、専用アプリで SD カードをフォーマット (初期化) してください。 定期的にフォーマットをしないと、エラーの原因になります。 ※フォーマットを行うと、全ての録画ファイルが削除されます。必要に応じてパソコンにバックアップなどし てからフォーマットしてください。

#### ① ライブ映像画面のメニューボタンにタッチする

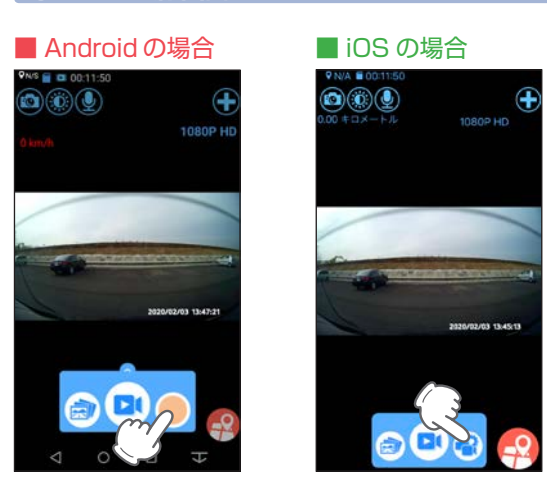

#### ② その他設定にタッチする

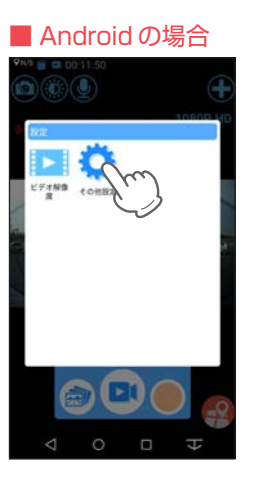

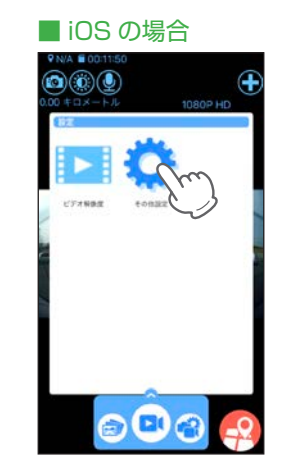

#### ③ [SD カード初期化] にタッチする

#### ■ Android の場合

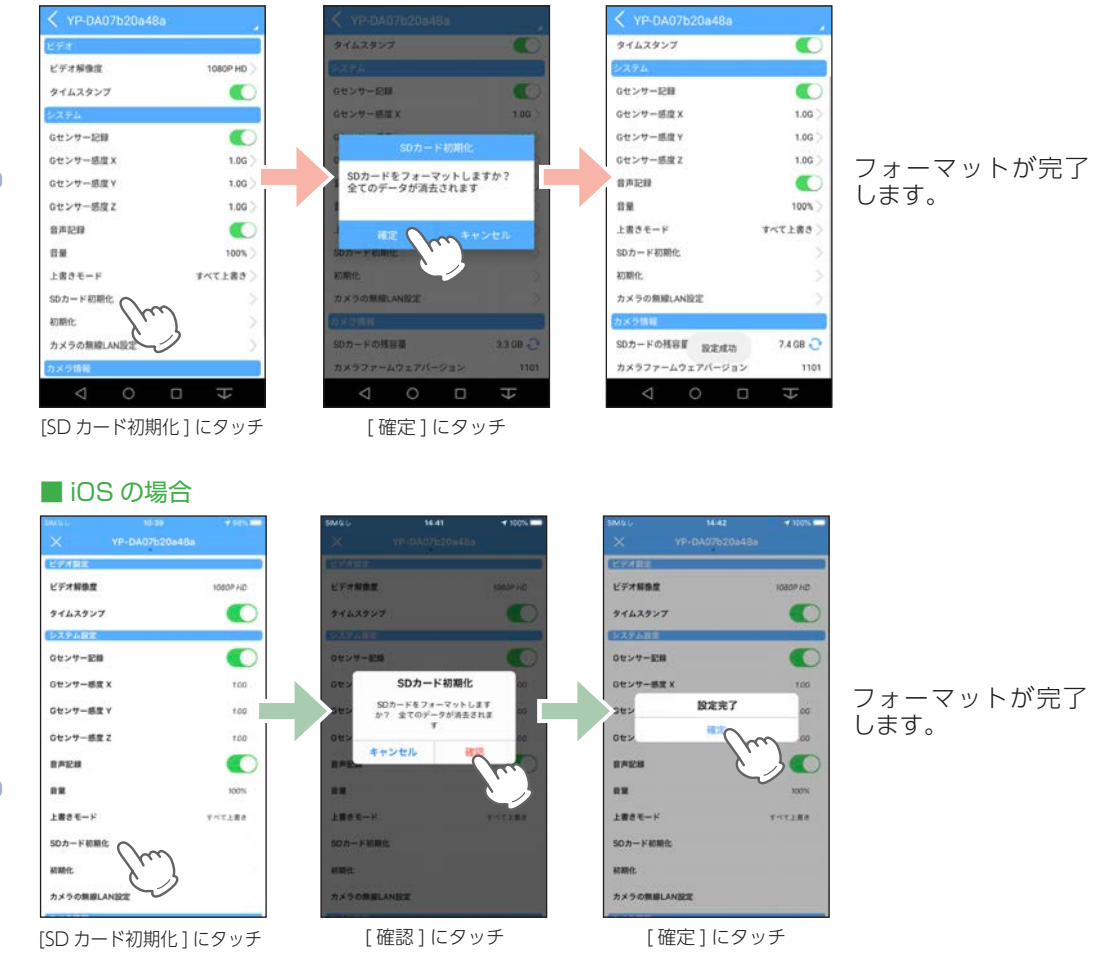

#### ④ 無線 LAN ボタンを約2秒以上長押しする

無線 LAN 接続が解除され、自動で録画を再開します。

※スマートフォンと接続完了後、スマートフォン側で無線 LAN の接続を解除した場合は、約 30 秒後に本機の 無線 LAN が OFF になり、自動で録画を開始します。

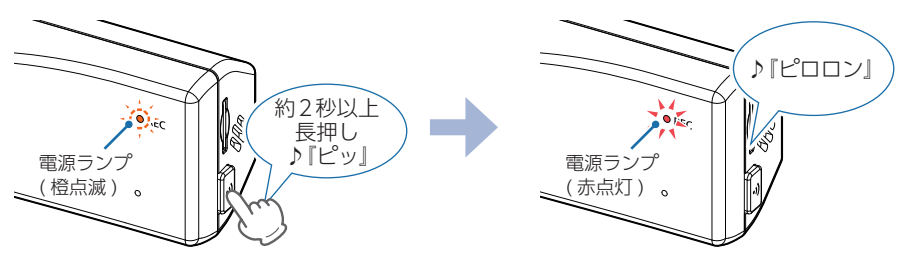

### 5.Gセンサー感度を変更する

頻繁に G センサー記録する、または G センサー記録を全くしない場合は G センサー感度を変更してください。(初期値:XYZ 全て 1.0G)

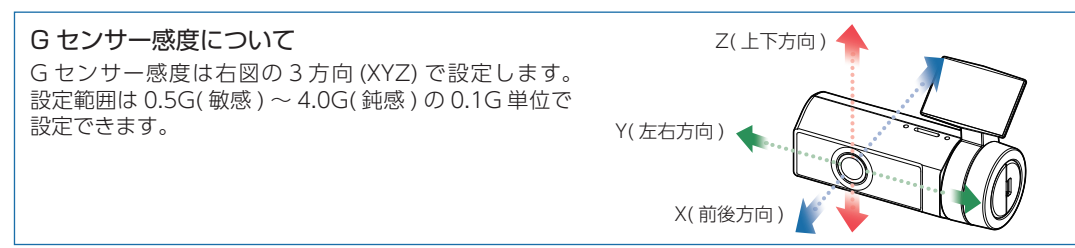

#### ① ライブ映像画面のメニューボタンにタッチする

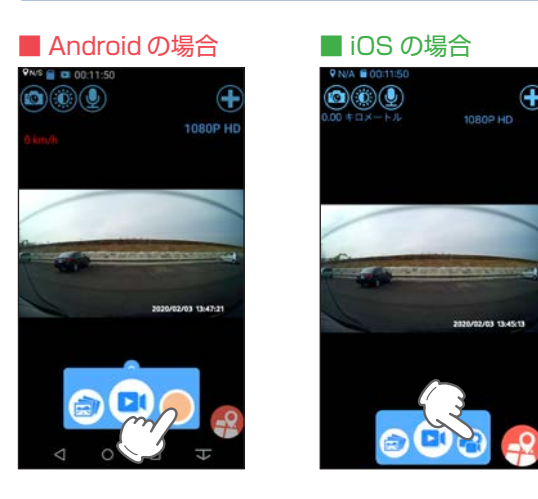

#### ② その他設定にタッチする

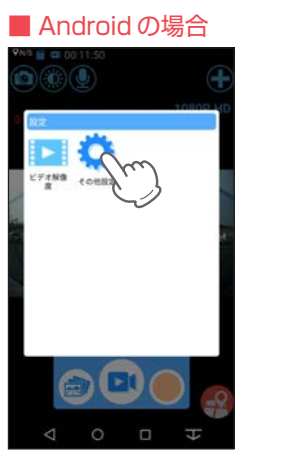

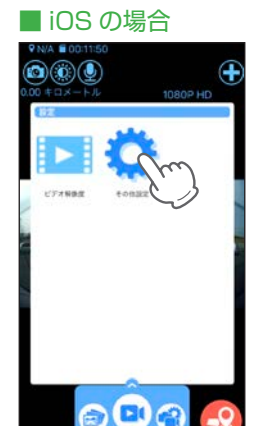

#### ③ 変更したい G センサー感度にタッチする

#### ■ Android の場合

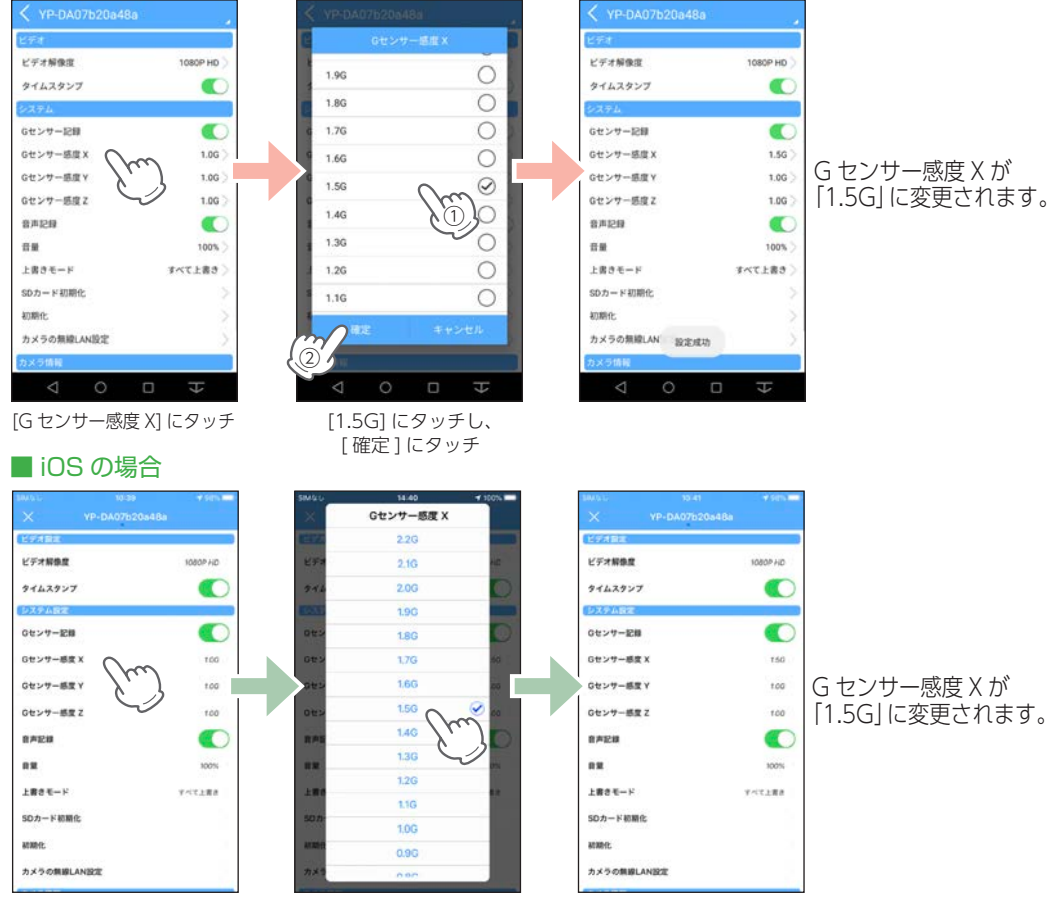

[G センサー感度 X] にタッチ

[1.5G] にタッチ

#### ④ 無線 LAN ボタンを約2秒以上長押しする

無線 LAN 接続が解除され、自動で録画を再開します。

※スマートフォンと接続完了後、スマートフォン側で無線 LAN の接続を解除した場合は、約 30 秒後に本機の 無線 LAN が OFF になり、自動で録画を開始します。

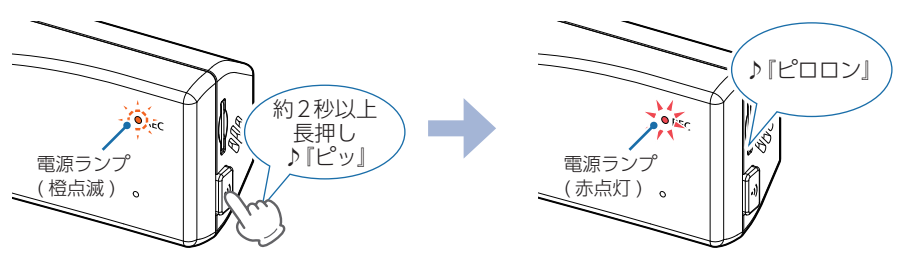

# 6.動作一覧

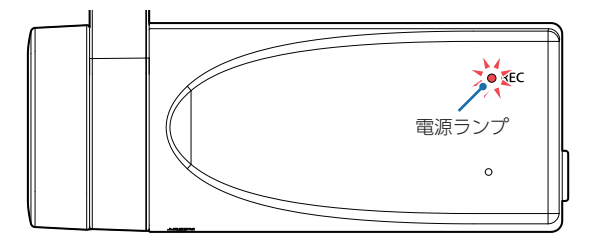

| 動作一覧         | 電源ランプの状態<br>(赤、緑、橙)                         | 音          | 対処法                                                                                                    |
|--------------|---------------------------------------------|------------|----------------------------------------------------------------------------------------------------|
|              |                                             | _          |                                                                                                    |
| 録画停止中        | 無線 LAN 接続時         ■■■       ■■■       :橙点滅 | _          |                                                                                                    |
| 常時録画中        |                                             | [ピロロン]     |                                                                                                    |
|              | <ul><li>無線 LAN 接続時</li><li></li></ul>       | _          |                                                                                                    |
|              | ■■■■■■■■■■■■■■■■■■□□□□□□□□□□□□□□□□□□□□      | —          |                                                                                                    |
| イベント記録中      | 無線 LAN 接続時<br>                              | _          |                                                                                                    |
| 無線 LAN 接続待機中 | ■■■■■■■■■■■■■■■■■■■■■■■■■■■■■■■■■■■■■■      | 『ピッ』       |                                                                                                    |
| 電源 OFF       | : 消灯                                        | —          |                                                                                                    |
| エラー 1        | ■ ■ ■ ■ ■ ■ ■ 示点滅                           | 『ピピピピ』 × 7 | <ul> <li>SD カードの容量は、下記の対応範囲内ですか。</li> <li>・記録媒体:microSDHC カード</li> <li>・容量:8~32GB</li> <li>・SD スピードクラス:Class10以上</li> <li>SD カードが挿入されていますか、または正しく挿入されていますか。</li> <li>SD カードを挿入、または挿入し直してください。</li> </ul> |
|              |                                             |            | ※ 電源 ON 中に SD カードの扱き差しを行った場合、自動で再起動します。<br>□ 専用アプリで SD カードをフォーマットしてください。<br>フォーマットを行うと、録画ファイルは全て削除されます。必要に応じて録画ファイルをパソコンなどにバックアップ<br>してから、専用アプリでフォーマットしてください。                                            |
| エラー2         | :緑点灯                                        | [ピピピピ] × 7 | □ 上書きモードが [上書き禁止] になっていませんか。<br>上書きモードを [上書き禁止] に設定した場合、常時録画が SD カード容量の上限に達すると、録画を停止します。<br>[上書き禁止] 以外に設定してください。                                                                                         |
|              |                                             |            | □ 毎 <i>用アフリと 30 刀一 トをフォーマットしてくたとい。</i><br>フォーマットを行うと、録画ファイルは全て削除されます。必要に応じて録画ファイルをパソコンなどにバックアップ<br>してから、専用アプリでフォーマットしてください。                                                                              |